## User guide PRO account

## 1- Create an account Lumen.ca

Step 1: Before applying for a Lumen.ca account, a customer must have an active customer account with Lumen and have their customer number ready.

Step 2: Once the customer has an active customer account with Lumen, they can apply for a Lumen.ca account by completing this online form: Create an account | Lumen

Click on create or edit an ecommerce account

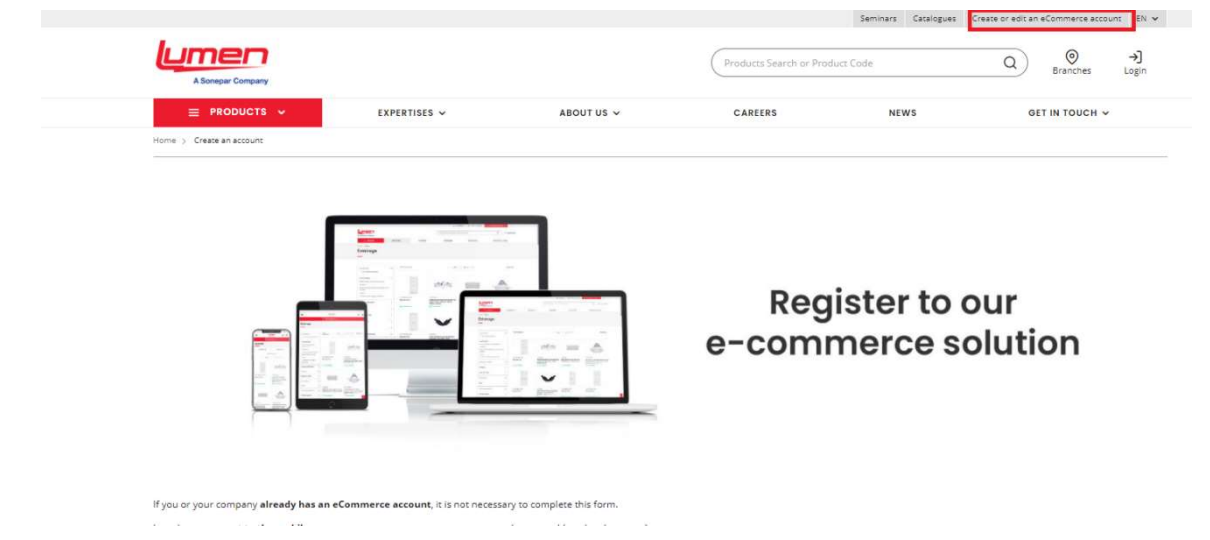

Step 3: Please enter the requested information

| ou or your company <b>already has an eCommerce account</b> , it is not necessary to complete this form.       |
|----------------------------------------------------------------------------------------------------|
| arder to connect to the mobile app, you can use your current username and password (used on lumen.ca).        |
| ou want to add one or more users to an existing account, the Account Manager must complete this form.         |
| ou have forgotten your login information, you can use our <u>Support</u> tool to contact us.                  |
|                                                                                                    |
| Do you have an active account with Lumen? * Lumen Account Number *                                            |
| A Vert C No.                                                                                                  |
|                                                                                                    |
| Prese Mile segured earch in 1                                                                                 |
| boes unis request oppiny to                                                                                   |
| Iumen.ca & Mobile App                                                                                         |
| Lumen.ca via CMEQ.                                                                                            |
| ElekNet via ACCEO                                                                                             |
|                                                                                                    |
| What do you want to do? *                                                                                     |
| O Create an eCommerce account Add one or more users to an existing eCommerce account Remove one or more users |
| Recover a forgotten password                                                                                  |
| Do you have a project account? *                                                                              |
| Ves: No                                                                                                    |

**Step 4:** Please enter the account administrator information first. If you have users that you want to add to your account, you can do so directly on the same form.

| ame of the company *                                                                                                    | Adress*                                                                                                    |
|----------------------------------------------------------------------------------------------------|----------------------------------------------------------------------------------------------------|
|                                                                                                    | Street number and Street name                                                                                                    |
| ary *                                                                                                    | Postal code *                                                                                                    |
|                                                                                                    |                                                                                                    |
| none number *                                                                                                    |                                                                                                    |
|                                                                                                    |                                                                                                    |
|                                                                                                    | Key contact's information                                                                                                    |
| rst Name *                                                                                                    | Last Name *                                                                                                    |
|                                                                                                    |                                                                                                    |
| nal) *                                                                                                    | Number at user(s) (including you if you create an account) *                                                                                                    |
|                                                                                                    | 1 *                                                                                                    |
|                                                                                                    | Crukemet prov                                                                                                    |
|                                                                                                    | User 1 Information                                                                                                    |
| inst Name *                                                                                                    | Last Name *                                                                                                    |
|                                                                                                    |                                                                                                    |
| naii *                                                                                                    | is this user outhorized to: *                                                                                                    |
|                                                                                                    | Place an order     Place an order Place an order for approval                                                                                                    |
|                                                                                                    | <ul> <li>See prices only (cannot send orders)</li> </ul>                                                                                                    |
| persionally commit to keeping all the names and passwi<br>test that Lumon is not liable for any damages resulting<br>ny time with thirty (30) days' notice. | ands of users confidential as well as any other preventive safety measure that allows a user to access the online store. I hereby<br>from a breach of this constract or unauthorized use of software. I acknowledge that access to the online store may be cancelled at |
|                                                                                                    |                                                                                                    |
|                                                                                                    |                                                                                                    |
|                                                                                                    |                                                                                                    |
|                                                                                                    |                                                                                                    |
|                                                                                                    |                                                                                                    |
|                                                                                                    |                                                                                                    |
|                                                                                                    | Line your mouse of finger to algo your mene above.                                                                                                    |
|                                                                                                    |                                                                                                    |
|                                                                                                    |                                                                                                    |

**Step 5:** Once completed, you will receive an email stating that your account has been created with your username. Please go to <u>Lumen.ca</u> and click connect

**Step 6:** Please enter your username and click on forgot password. You will then receive an email to change your password. Once finished you are ready to order on Lumen.ca. (\* Please note that no password is given by email as to why you must click on forgot your password)

| A Sonepar Company              |                                                                              |                    | Products Search or Pro | duct Code                                                                                                    | Q                                                              |
|--------------------------------|------------------------------------------------------------------------------|--------------------|------------------------|----------------------------------------------------------------------------------------------------|----------------------------------------------------------------|
| ≡ PRODUCTS ~                   | EXPERTISES V                                                                 | ABOUT US 🗸         | CAREERS                | NEWS                                                                                                    | GET IN TOUCH 🗸                                                 |
| Login<br>If you air<br>Usernam | to access your ac<br>eady have an account with us, login hi<br>is / Emoli: * | Count<br>ere.<br>A |                        | Register No Don't have an account? Register     Place orders 24/7     Check inventory availability     Access pricing     Search and identify produc     Consult and download spee     Analyse orders and purcha     View complete list of Lume | now to:<br>ts<br>cification sheets<br>se history<br>n branches |
|                                | LOGIN                                                                        |                    |                        | REGISTER NOW                                                                                                    | I                                                              |

2- How to add or modify a user on Lumen.ca

Step 1: Click on create or edit an ecommerce account

| Home > Create an account | EXPERTISES 🗸 | ABOUT US 🗸 | CAREERS      | NEWS                   | GET IN TOUC    |
|--------------------------|--------------|------------|--------------|------------------------|----------------|
|                          |              |            | Reg<br>e-com | ister to o<br>merce so | our<br>olution |

Step 2: Please enter the requested information

| If you or your company already has an eCommerce account, it is not necessary to complete this form.       |                                              |
|----------------------------------------------------------------------------------------------------|----------------------------------------------|
| In order to connect to the mobile app, you can use your current username and password (used on lumen.ca). |                                              |
| If you want to add one or more users to an existing account, the Account Manager must complete this form. |                                              |
| If you have forgotten your login information, you can use our Support tool to contact us.                 |                                              |
|                                                                                                    |                                              |
| Do you have an active account with Lumen? *                                                               | Lumen Account Number *                       |
| Ves 🔿 No                                                                                                  |                                              |
|                                                                                                    |                                              |
| Does this request apply to *                                                                              |                                              |
| Lumen.ca & Mobile App                                                                                     |                                              |
| Lumen.ca via CMEQ                                                                                         |                                              |
| ElekNet via ACCEO                                                                                         |                                              |
|                                                                                                    |                                              |
| What do you want to do? *                                                                                 |                                              |
| Create an eCommerce account Add one or more users to an existing                                          | eCommerce account 📀 Remove one or more users |
| Recover a forgotten password                                                                              |                                              |
| Are you the account administrator? *                                                                      |                                              |
| Ves No                                                                                                    |                                              |

**Step 3:** Please enter the account administrator information first. Then enter the information of the user to add or modify. And then mention what the user will be allowed to do in the account. \* Important that the administrator signs at the end of the form.

Place an order, place an order for approval, or view prices only

3- How to open a ticket

Step 1: Click on contact customer support

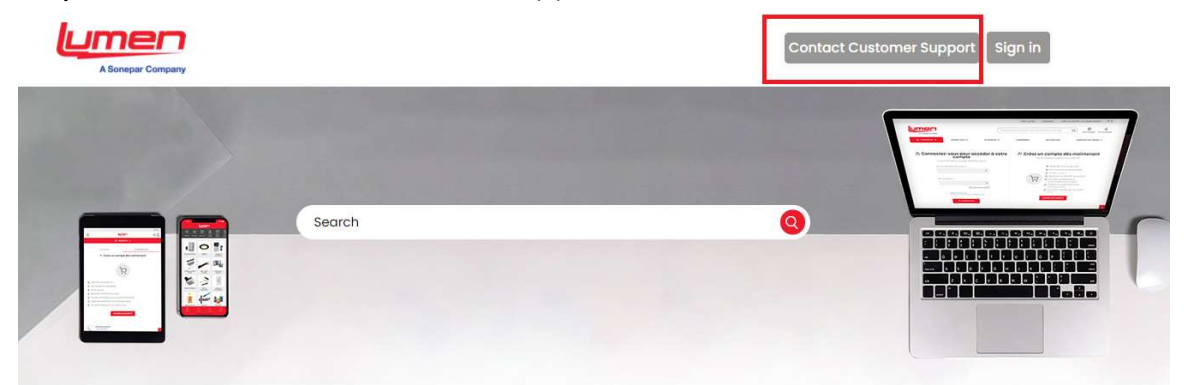

Step 2: Please choose the reason for your problem

|  | Search |  |  |
|--|--------|--|--|
|  |        |  |  |
|  |        |  |  |

Choose the type of problem you are having:

| - * |  |
|-----|--|
|-----|--|

## Step 3: Please complete the form

| E-Commerce                                          |                                                                              |
|-----------------------------------------------------|------------------------------------------------------------------------------|
| Your email address *                                |                                                                              |
|                                                     |                                                                              |
|                                                     |                                                                              |
| -                                                   |                                                                              |
|                                                     |                                                                              |
| Your Full Name *                                    |                                                                              |
|                                                     |                                                                              |
| Your Phone Number*                                  |                                                                              |
|                                                     |                                                                              |
| Customer Number*                                    |                                                                              |
|                                                     |                                                                              |
|                                                     |                                                                              |
| Lieknet Username*                                   |                                                                              |
|                                                     |                                                                              |
| Description *                                       |                                                                              |
|                                                     |                                                                              |
|                                                     |                                                                              |
|                                                     |                                                                              |
| lease provide as much details a<br>ssue or request. | is possible. You can also attach a screenshot to help us better address your |
| Attachments                                         |                                                                              |
|                                                     | Articl fills or drop files have                                              |

Step 4: Click on send and your request will be processed within 24/48 hours.

For any emergency please refer to the chat or contact an eCommerce advisor.